# UTC Pfaffing-Vöcklamarkt

# UTC Pfaffing-Vöcklamarkt

# Anleitung Reservierungssystem "eTennis"

# Allgemeine Beschreibung eTennis

In dieser Anleitung wird das Reservierungssystems eTennis beschreiben:

- Die Oberfläche
- das Erstellen und Löschen von Termin-Reservierungen
- Änderungen an den Profileinstellungen
- Regeln zur Terminvergabe

Hinweis: Die Anleitung zur Neuregistrierung bitte aus dem Dokument "Anleitung Registrierung eTennis" entnehmen !

## Technische Voraussetzungen:

Grundsätzlich kann man eTennis auf allen Geräten, die einen Internet-Zugang haben (PC, Laptop, Tablet oder Smartphone) aufrufen und alle Funktionen nutzen: von Registrierung bis zu Termin-Reservierung.

Als Browser sollten Google Chrome oder Mozilla Firefox verwendet werden.

### Administratives:

eTennis setzt eine persönliche Registrierung mit E-Mail (Benutzername) und Passwort voraus, damit aktiv Termine reserviert werden können.

Das Betrachten den Kalenders ist auch ohne Registrierung bzw. Anmeldung möglich, allerdings erscheinen die Termineinträge hier anonym (ohne Namen) Fragen zu eTennis können per E-Mail an das Digital-Team gestellt werden:

admin@utcpv.at 1. Die Oberfläche von eTennis

# 1. Die Oberfläche von eTennis

# 1.1 Darstellung am PC/Tablet:

Im Zentrum steht natürlich der Kalender (1) mit den vier Plätzen. Derzeit ist die Anzeige auf die kommenden vier Tage eingestellt. Durch zwei Buttons links und rechts oben kann das Datum geändert werden (2). Über die kleinen Symbole unterhalb der Pfeile öffnet sich ein Monatskalender, womit weiter entferntes Datum erreicht werden kann.

Am linken Rand befindet sich die Zeitleiste (3) in 30-Minuten Abschnitten.

Links oben kann die Mitgliedschaft (4) kontrolliert werden.

Wichtig ist die Profil-Information (5) rechts oben, falls man bereits angemeldet ist,

ansonsten ist hier der Button Anmelden sichtbar – nach Klick und Anmeldung erscheint das Profilbild.

Ganz unten ist schließlich noch ein Banner, der durchläuft und Sponsoren anzeigt (6)

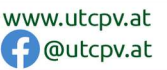

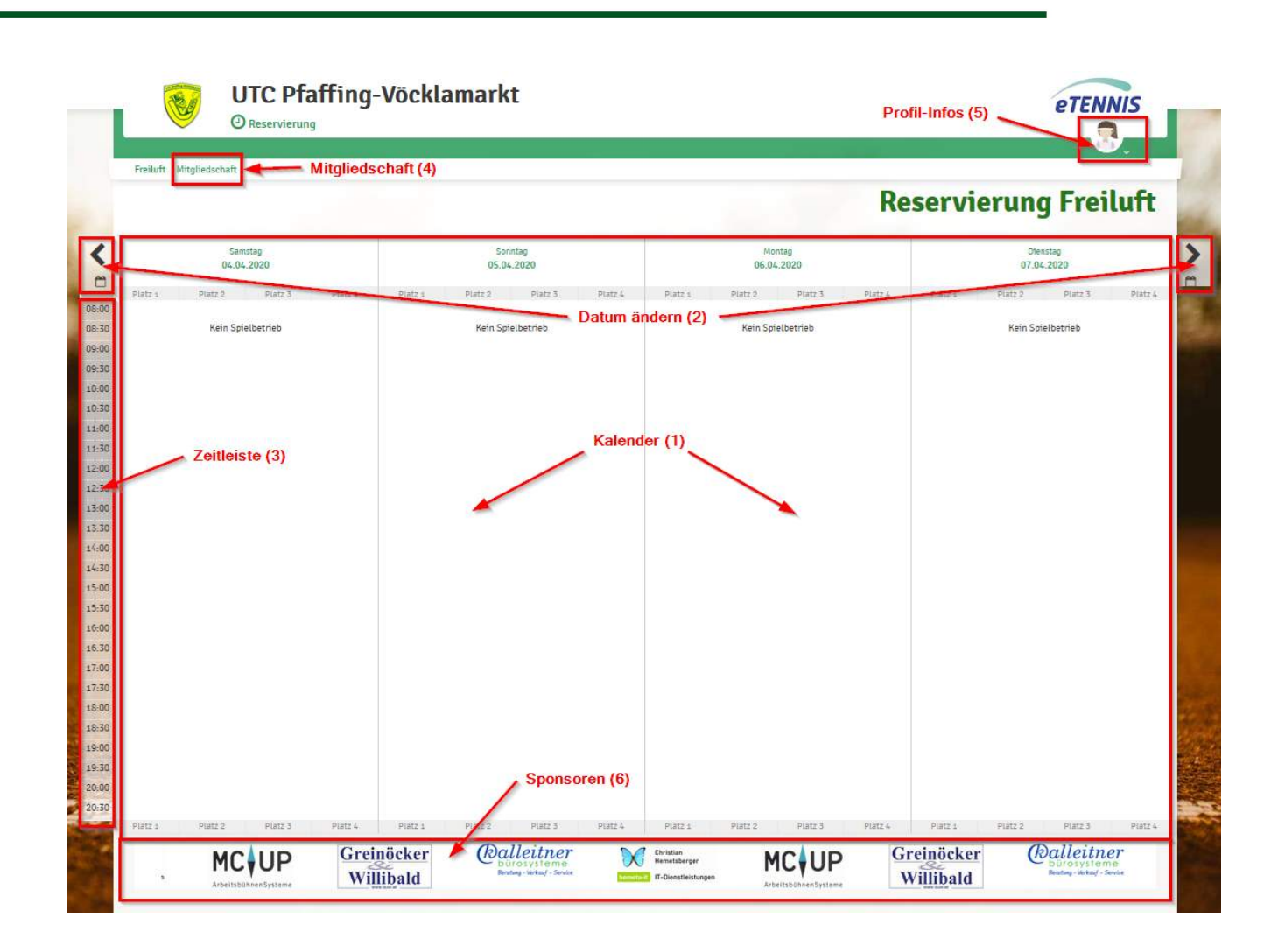

#### 1.2 Darstellung am Smartphone

...ist sehr ähnlich zu der am PC, die Unterschiede:

- das Menü zu Anmeldung, Profil usw. ist hinter den drei blauen Balken rechts oben versteckt
- es wird nur der aktuelle Tag im Kalender angezeigt, Blättern wie gewohnt über die Pfeile links/rechts
- die Uhrzeit kann durch Scrollen im Kalender nach oben verschoben werden

|       | UTC     | Pfaffing-Vöd        | klamarkt<br>Nenü |            |
|-------|---------|---------------------|------------------|------------|
|       |         | Res                 | ervierung        | j Freiluft |
| <     |         | Sonntag<br>19.04.20 | 20               | >          |
| ĉ     | Place a | Distant             | Blate #          | <u> </u>   |
| 08:00 | PlatZ 1 | PialZ 2             | Platz 3          | Matz 4     |
| 08:30 |         |                     |                  |            |
| 09:00 |         |                     |                  |            |
| 09:30 |         |                     |                  |            |
| 10:00 |         |                     |                  |            |
| 10:30 |         |                     |                  |            |

Union Tennis Club Pfaffing-Vöcklamarkt 4870 Pfaffing, Hausham 16, ZVR: 864846485 Bankverbindung: Volksbank Vöcklamarkt IBAN: AT03 4501 0322 0084 0000

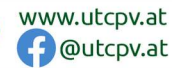

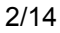

# 2. Anmeldung

Grundsätzlich kann eine Terminreservierung nur nach Anmeldung am System erfolgen. Das Blättern durch den Kalender ist aber auch ohne aktive Anmeldung möglich.

#### 2.1 Anmeldung über PC / Tablet:

Rechts oben ist beim Aufruf der Seite entweder "Anmelden" zu lesen, dies bedeutet, man ist noch nicht angemeldet.

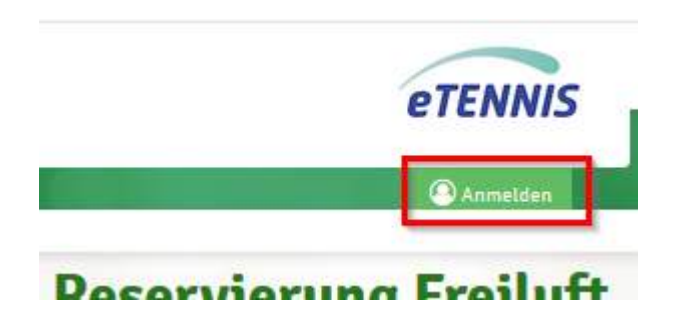

Durch Klick auf diese Schaltfläche kommt das Anmeldefenster. Hier wie beschrieben entweder E-Mail-Adresse oder Benutzername, sowie das Passwort eintragen, anschließend Klick auf "Anmelden".

Hinweis: Wird vor Anmelden noch die Checkbox bei "eingeloggt bleiben" kann man gleich automatisch angemeldet bleiben, wenn man die Seite wieder öffnet !

| Anmelden                           |                 |
|------------------------------------|-----------------|
| Annetuen                           |                 |
| Benutzername oder E-Mail Adresse   |                 |
| chemetsberger@gmx.at               | Ø               |
| Pescwort                           |                 |
|                                    | Ø               |
|                                    |                 |
| eingeloggt dietben (Looks set      | zen)            |
| Du kannst dich hier einloggen. Wen | n du dein       |
| Passwort vergessen hast, kannst du | es 🕞 hier       |
| zurücksetzen.                      |                 |
| Wenn du noch keinen eTennis Accou  | unt hast, musst |
| du dich zuvor 😁 registrieren!      |                 |
|                                    |                 |
|                                    |                 |
| 0                                  |                 |
| 🕒 registrieren                     | 🗸 Anmelden      |

Ist man angemeldet, so ändert sich die Schaltfläche von "Anmelden" zu einem Profilbild. Einstellen des Profilbilds usw. ist im Abschnitt "eigenes Profil bearbeiten" beschrieben)

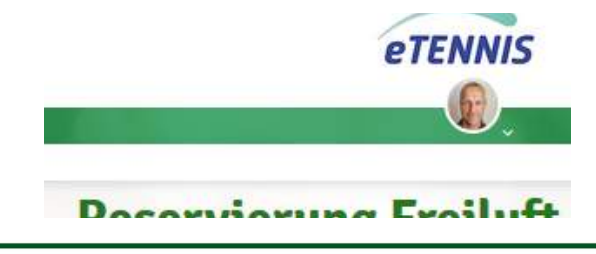

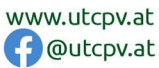

#### 2.2 Darstellung am Smartphone:

|              |            |                     | <u>ک</u> ر بال 3 | 8% 🗎 15:32 |
|--------------|------------|---------------------|------------------|------------|
| <b>a</b> :// | utcpv.tenr | nisplatz.inf        | io/re 🕀          | 1:         |
| c<br>B       | итс ғ      | Pfaffing-Vöc        | klamarkt         |            |
|              |            | Res                 | ervierung        | Freiluft   |
| <            |            | Montag<br>20.04.202 | 20               | >          |
| <u></u>      | Platz 1    | Platz 2             | Platz 3          | Platz 4    |
| 08:00        | 1 1012 2   | 1 SHEE              | T SOLUTION       | 1.000      |
| 08:30        |            |                     |                  |            |
| 09:00        |            |                     |                  |            |
| 09:30        |            |                     |                  |            |
| 10:00        |            |                     |                  |            |
| 10:30        |            |                     |                  |            |
| 11:00        |            |                     |                  |            |
| 11:30        |            |                     |                  |            |
| 12:00        |            |                     |                  |            |
| 12:30        |            |                     |                  |            |
| 13 💙         | 🖉 Du hast  | dich erfolg         | reich angem      | eldet!     |

#### 2.3 Passwort vergessen:

Wenn man bei der Anmeldung auf das grün geschriebene Wort "hier" klickt,

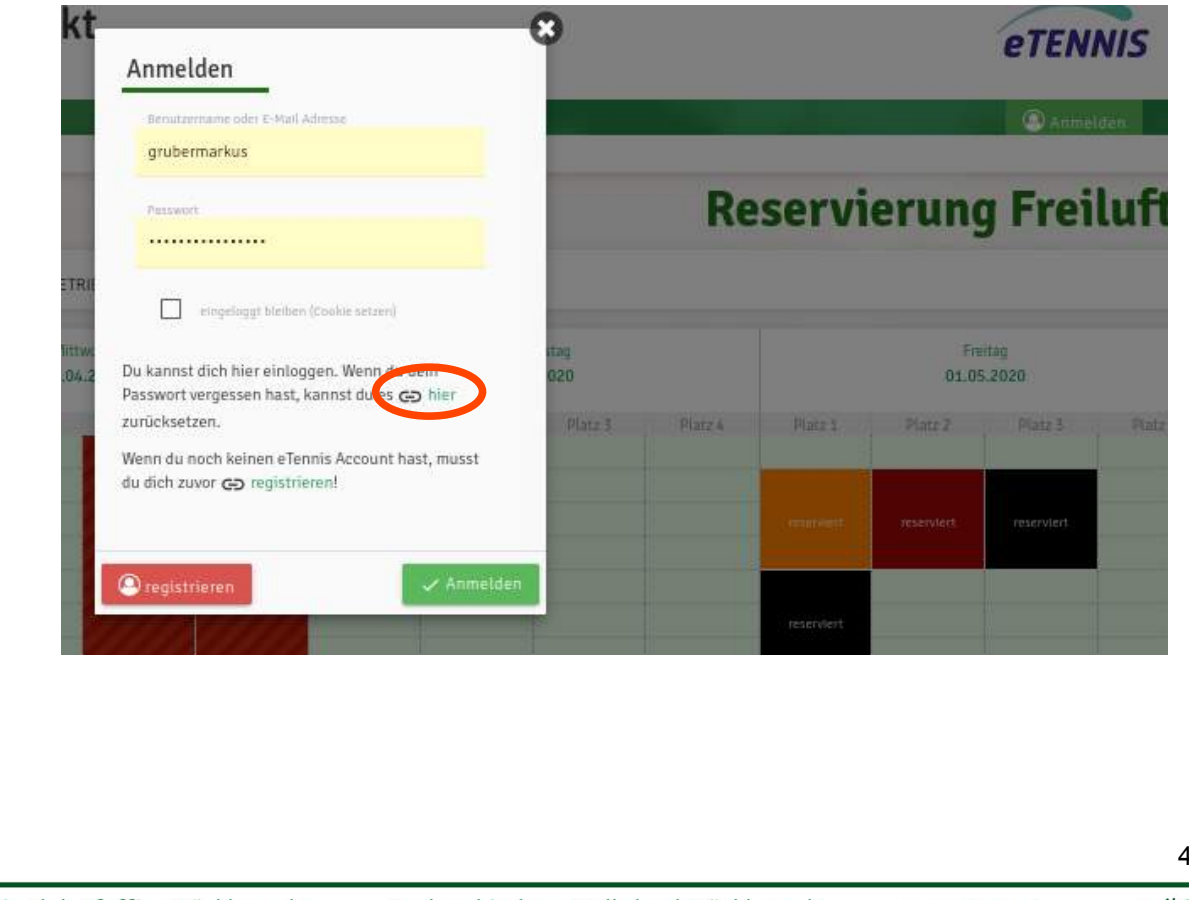

Union Tennis Club Pfaffing-Vöcklamarkt 4870 Pfaffing, Hausham 16, ZVR: 864846485 Bankverbindung: Volksbank Vöcklamarkt IBAN: AT03 4501 0322 0084 0000

 $\bigcirc$ 

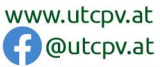

 $\bigcirc$ 

 $\mathcal{D}$ 

#### öffnet sich ein weiteres Fenster

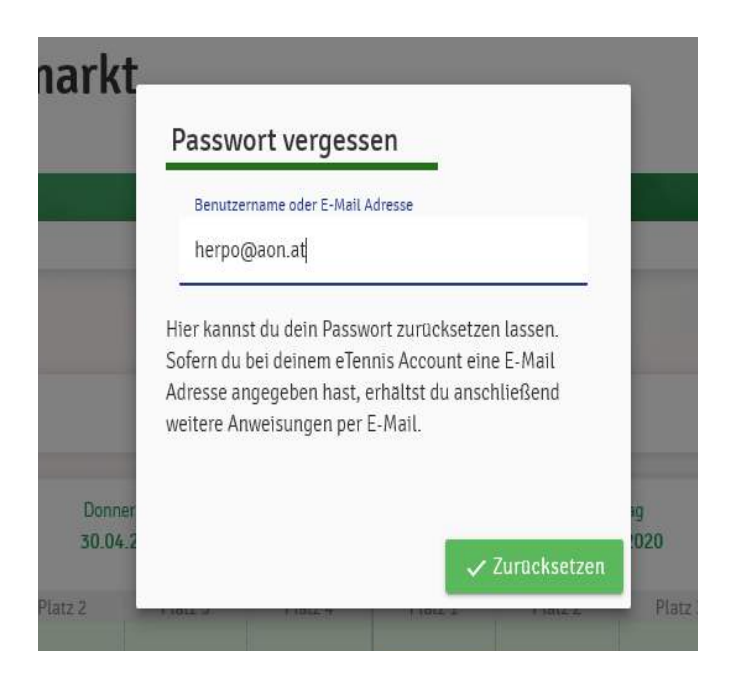

Sobald hier der Benutzername oder die E-Mail-Adresse eingibt und auf zurücksetzen klickt, wird eine E-Mail auf die eingegebene E-Mail-Adresse gesendet mit der Info, dass man die Zurücksetzung des Passworts beantragt hat.

| UTC F                                 | faffing-Vöcklamarkt                                                                                           |
|---------------------------------------|----------------------------------------------------------------------------------------------------|
| Hallo He                              | rmann!                                                                                                    |
| Für deinen ete                        | nnis Account wurde die Zurücksetzung deines Passworts beantragt.                                              |
| Klicke auf folge<br>http://utcpy.tenu | nden Link, um dein Passwort zurückzusetzen:<br><u>htsplatz.info/passwort/8e36540b5a863b0ba7fa7dcf12284935</u> |
|                                       | UTC Pfalfing-Vock are rkt   Benutzerprofil   Passwort vergessen   Impressum                                   |

Zusätzlich wird man ersucht, auf den Link zu klicken, um das Passwort zurückzusetzen.

Sobald man auf den Link klickt, wird das Reservierungssystem gestartet und es erscheint wieder das Anmeldefenster.

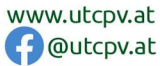

|                              | Anmelden                                                                             |                              |                     |
|------------------------------|--------------------------------------------------------------------------------------|------------------------------|---------------------|
|                              | Benutzername oder E-Mail Adresse                                                     |                              |                     |
|                              | herpo@aon.at                                                                         | $\odot$                      |                     |
|                              | Passwort                                                                             |                              |                     |
| _                            |                                                                                      | $\odot$                      |                     |
| Donner<br>30.04.2<br>Platz 2 | Du kannst dich hier einloggen. W<br>Passwort vergessen hast, kannst<br>zurücksetzen. | 'enn du dein<br>du es Œ hier | ig<br>1020<br>Platz |
|                              | Wenn du noch keinen eTennis Ac<br>du dich zuvor 🕞 registrieren!                      | count hast, musst            | rocontis            |
|                              |                                                                                      |                              | reservie            |

Gleichzeitig wird auch eine weitere Mail an die eingegeben E-Mail-Adresse mit dem neuen Passwort gesendet. Man muss daher wieder auf das Mailprogramm/App zurück wechseln. Das neu generierte Passwort aufschreiben/kopieren/merken und wieder zur Anmeldung wechseln.

| Hallo Hermann!                                      | Benutzername oder E-Mail Adresse                       |    |
|-----------------------------------------------------|--------------------------------------------------------|----|
|                                                     | herpo@aon.at 📀                                         |    |
| Das Passwort für deinen eTennis Account wurde zur   |                                                        |    |
| Passwurt: uZugeg                                    |                                                        |    |
| Benutzername: HerTest                               |                                                        |    |
| E-Mail Adresse: herpo@aon.at                        |                                                        |    |
| Diffe Sectors data Descond balan statistical sector | <ul> <li>eingeloggt bleiben (Cookie setzen)</li> </ul> |    |
| Bitte andere dein Passwort beim hachsten Login!     |                                                        |    |
| Achtung: dein Passwort gilt auch bei allen anderen  | Du kannst dich hier einloggen. Wenn du dein            |    |
| mit deinem eTennis Account registriert bist.        | zurücksetzen                                           |    |
|                                                     |                                                        |    |
| UTC Pfaffing-Vöcklamarkt   Benutzerprofil   Pa      | du dich zuvor - registrieren!                          |    |
|                                                     |                                                        |    |
|                                                     |                                                        |    |
|                                                     | O registrieren                                         | en |
| 1                                                   |                                                        |    |
|                                                     | reservierr                                             |    |
|                                                     |                                                        |    |
|                                                     |                                                        |    |

Mit der Eingabe eines neuen Passworts unter der Funktion Zugangsdaten ist der Prozess abgeschlossen.

|                          | Mitgliedschaft Reservierungen                                                                                                    | Statistik Profildaten/Einstellungen        | Zugangsdaten Benachrichtigungen |
|--------------------------|----------------------------------------------------------------------------------------------------|--------------------------------------------|---------------------------------|
| Hermann Test<br>Mitglied |                                                                                                    |                                            |                                 |
| Mitgliedschaft           |                                                                                                    |                                            |                                 |
| Reservierungen           | Deine Zugangsdaten                                                                                                    | _                                          |                                 |
| Statistik                |                                                                                                    |                                            |                                 |
| 2 Zugangsdaten           | Mit deinem e lennis Account kann<br>nutzen, anmelden.                                                                                | st du dich bei allen Vereinen und Anlage   | en, die elennis                 |
| Densennenngengen         | Bitte beachte, dass diese Änderun                                                                                                    | ig auch für alle anderen Vereine und An    | lagen gilt. Aus                 |
| Profilbild               | Sicherheitsgründen musst du zue                                                                                                    | rst dein aktuelles Passwort angeben!       |                                 |
| Vereine & Anlagen        | aktuelles Passwort                                                                                                    |                                            |                                 |
| Abmelden                 | •••••                                                                                                    |                                            | $\odot$                         |
|                          | E-Mail Adresse                                                                                                    | Benutzername                               |                                 |
|                          | herpo@aon.at                                                                                                    | HerTest                                    | 1                               |
|                          | Die E-Mail Adresse ist kein Pflichtfeld. Es v<br>empfohlen, eine E-Mail Adresse anzugeber<br>Benachrichtigungen und Bestätigungen zu | vird aber<br>1, um wichtige<br>i erhalten. |                                 |
|                          | Passwort                                                                                                    | Prowort wiederholen                        |                                 |
|                          |                                                                                                    |                                            |                                 |

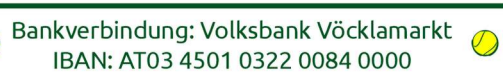

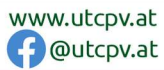

 $\bigcirc$ 

# 3. Reservierung erstellen:

(stellt sich auf allen Geräten – ob PC, Tablet oder Smartphone sehr ähnlich dar)

Eine Terminreservierung funktioniert relativ einfach, indem man im Kalender am gewünschten Tag, den gewünschten Platz anklickt und zwar bei der gewünschten Startzeit des Spiels.

#### 3.1 Termin, Platz und Uhrzeit wählen:

- Es kann nur ein Spiel reserviert werden, wenn zu diesem Zeitpunkt ein Platz frei ist. Will man zum Beispiel am 1.5. um 13 Uhr auf Platz 1 reservieren, dann an diesem Tag, den entsprechenden Platz und in die Zeile mit der Startzeit (also 13:00 Uhr) klicken – siehe rot umrandetes Feld.

| <     | Freftag<br>01.05.2020             |                               |                                |         |  |
|-------|-----------------------------------|-------------------------------|--------------------------------|---------|--|
|       | Platz 1                           | Platz 2                       | Platz 3                        | Platz 4 |  |
| 08:00 |                                   |                               |                                |         |  |
| 08:30 |                                   |                               |                                |         |  |
| 09:00 | Pötzelsberger H.,<br>Beirhuber F. | Fürthauer C.,<br>Fürthauer E. | Nussbaumer D.,<br>Fürthauer W. |         |  |
| 09:30 | (                                 |                               |                                |         |  |
| 10:00 |                                   |                               |                                |         |  |
| 10:30 | Mayr G., Mayr S.                  |                               |                                |         |  |
| 11:00 |                                   |                               |                                |         |  |
| 11:30 |                                   |                               |                                |         |  |
| 12:00 |                                   |                               |                                |         |  |
| 12:30 |                                   |                               |                                |         |  |
| 13:00 | 0                                 |                               |                                |         |  |
| 13:30 | J                                 |                               |                                |         |  |
| 14:00 |                                   |                               |                                |         |  |
| 14:30 |                                   |                               |                                |         |  |
| 15:00 |                                   |                               |                                |         |  |
| 15:30 |                                   |                               |                                |         |  |
| 16:00 |                                   |                               |                                |         |  |
| 16:30 |                                   |                               |                                |         |  |
| 17:00 |                                   |                               |                                |         |  |

#### 3.2 Mitspieler und Dauer einstellen:

Im Fenster, dass sich öffnet, ist der / sind die Mitspieler sowie die Dauer der Reservierung einzutragen:

- Den Mitspieler (beim Einzel verpflichtend !) im Feld "Spieler auswählen" eintragen:
- Das Reservierungsende ist automatisch auf 1 Stunde eingestellt, es kann bis auf 2 Stunden verändert werden. Allerdings nur bis 15 Uhr – näheres siehe "Reservierungs-Regeln"

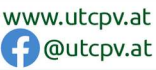

| Spieler             |  |
|---------------------|--|
|                     |  |
| - Spieler auswählen |  |
|                     |  |
| Resenterungsende    |  |
| 14:00               |  |
|                     |  |

#### 3.2.1 Mitspieler auswählen:

Zum Auswählen in das weiße Feld (1) unter "Spieler auswählen" klicken, es öffnet sich eine Liste der zuletzt gewählten Mitspieler.

Ist die gewünschte Person darunter, dann einfach anklicken.

Will man einen anderen Spieler wählen, dann unter "weitere Spieler" auf den Button "suchen" (2) klicken:

| Du musst Mitspieter auswählen, um reservieren zu können! |  |
|----------------------------------------------------------|--|
| Spleter                                                  |  |
| 🖗 Hemetsberger Christian                                 |  |
|                                                          |  |
| Spieter susweitien.                                      |  |
|                                                          |  |
| Vorschläge                                               |  |
| To share                                                 |  |
| 🛞 Hemetsberger Christian                                 |  |
|                                                          |  |
| Polzeisberger Hermann                                    |  |
| weiters Snieler                                          |  |

In dem Fenster, dass sich nun öffnet, kann im Suchfenster der Vor- oder Nachname eingetragen werden:

Will man z.B. mit Markus Gruber spielen den Namen eintragen, schon nach wenigen Buchstaben kommen die Vorschläge.

Hier die Person anklicken und rechts unten in diesem Fenster dann den Spieler übernehmen mit Klick auf Button "1 Spieler übernehmen"

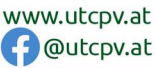

9/14

.

| Ma                |  |
|-------------------|--|
| 6                 |  |
| Gruber Markus     |  |
| 🧶 Mayr Gerhard    |  |
| Mackner Markus    |  |
| 🛜 Bairhuber Maria |  |
| Mayr Silvia       |  |
| Maister Ulrike    |  |
| Gastsnieler       |  |

#### GASTSPIELER:

Ist der Mitspieler noch nicht registriert, gibt es die Möglichkeit, dass man auch einen Gastspieler einträgt als Spielpartner.

In diesem Fall einfach "Gastspieler" suchen, auswählen und übernehmen:

| Mitspieler suc | hen | - |  |
|----------------|-----|---|--|
| ga             |     |   |  |
| Gastspieler    |     |   |  |

#### 3.2.2 Spieldauer ändern:

Die Dauer kann durch Klick auf die vorgeschlagene Endzeit (in diesem Bsp. 14:00 Uhr) verändert werden.

Hinweis: es lässt sich hier nur so lange eintragen, wie in den Regeln definiert wurde. In diesem Bsp. Bis 15 Uhr ist im Einzel nur eine Spieldauer von 2 Std. möglich, deshalb die max. Spieldauer 13:00 Uhr + 2 Std. = 15:00 Uhr. Die neue Endzeit anklicken

| Du musst Mitspieler auswählen, um reservie | ren zu können!  |  |
|--------------------------------------------|-----------------|--|
| Spieler                                    | 0               |  |
| 🧟 Hemetsberger Christian                   | 😨 Gruber Markus |  |
| Spieter euswähten                          |                 |  |
|                                            |                 |  |
|                                            |                 |  |
| Reservterungsende                          |                 |  |
| 14:00                                      |                 |  |
| 13:30                                      |                 |  |
| 14:00                                      |                 |  |
|                                            |                 |  |

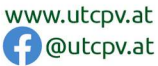

D

#### 3.3 Reservierung bestätigen:

Die Reservierung wird durch Klick auf "speichern" abgeschlossen.

| Ju musst Mitspieler äuswählen, um reservi<br>Spieler | ren zu können!                                                     |      |
|------------------------------------------------------|--------------------------------------------------------------------|------|
| 😨 Hemetsberger Christian                             | Gruber Markus                                                      |      |
| Spieler eupwählen.                                   |                                                                    |      |
|                                                      |                                                                    | *    |
| Reservierungsende                                    |                                                                    |      |
| 15:00                                                |                                                                    | •    |
| Du bekommst eine Reservierungsbestieti               | ung der F-Meil. Dies kennst du bei deinen Berachristtigungen änder | 10 m |
| l Du bekommst eine Reservierungsbestäti              | ung per E-Meil. Dies kannst du bei deinen Benachrichtigungen änder | n.   |

Nach erfolgreichem Buchen erscheint eine Reservierungs-Bestätigung:

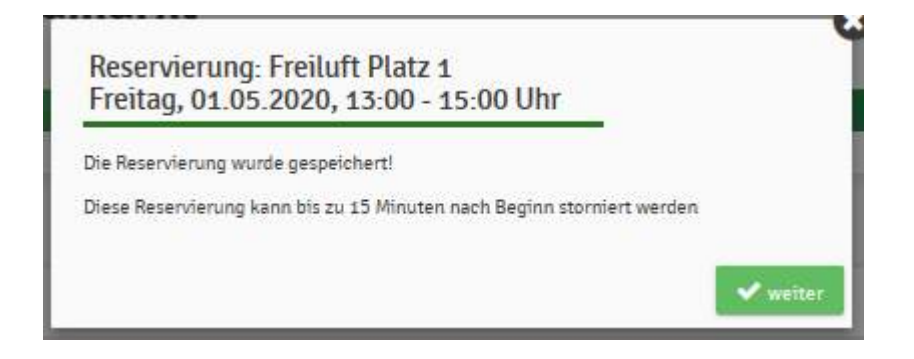

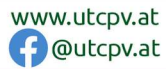

 $\bigcirc$ 

#### 3.4 DOPPEL reservieren:

Ist der gleiche Ablauf, aber es müssen insgesamt VIER Spieler (also drei Mitspieler) ausgewählt werden.

Auch hier kann man Gastspieler als Mitspieler eintragen.

Der zweite Unterschied zum EINZEL: Es kann die DOPPELTE Spieldauer eingetragen werden, also 4 Stunden bis 15 Uhr, danach 2 Stunden.

Genau Regeln siehe "Reservierungs-Regeln".

| u musst virtspieler auswahlen, um res<br>pieler | niteren zu konnen!              |                              |                 |       |   |
|-------------------------------------------------|---------------------------------|------------------------------|-----------------|-------|---|
| 🤶 Hemetsberger Christian                        | Berger Eva                      | 🤔 Lechner Karin              | 🤶 Ainberger Chr | stian |   |
| Spieler auswählen                               |                                 |                              |                 |       |   |
|                                                 |                                 |                              |                 |       | 2 |
| Resenterungsende                                |                                 |                              |                 |       |   |
|                                                 |                                 |                              |                 |       |   |
| Du bekommst eine Reservierungsbes               | tätigung per E-Mail. Dies kanns | t du bei deinen Benachrichti | gungen ändern.  |       |   |

# 4. Reservierung löschen:

Einfach in Kalender die Reservierung anklicken und im Fenster, das sich öffnet auf "Reservierung löschen" klicken.

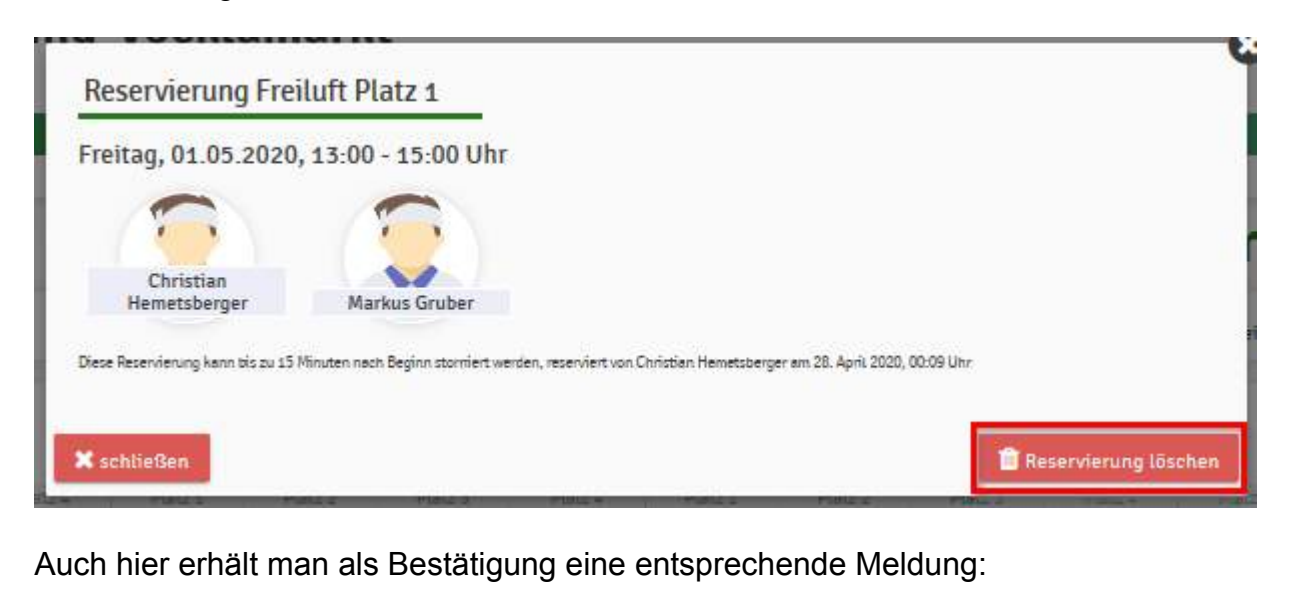

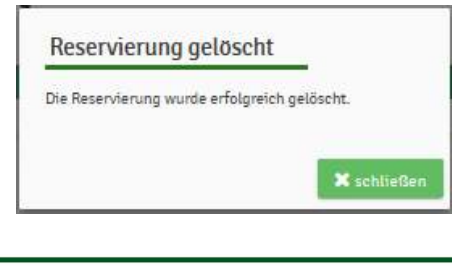

Bankverbindung: Volksbank Vöcklamarkt IBAN: AT03 4501 0322 0084 0000

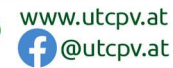

# 5. Benachrichtigungen:

Es gibt eine Reihe von Benachrichtigungen, die man selber im Profil hinterlegen kann. (Profil – Benachrichtigungen)

| ۹                         |  |  |  |  |
|---------------------------|--|--|--|--|
| Christian Hemetsberger    |  |  |  |  |
| Mitgiled                  |  |  |  |  |
| Mitgliedschaft            |  |  |  |  |
| Reservierungen            |  |  |  |  |
| Statistik                 |  |  |  |  |
| Profildaten/Einstellungen |  |  |  |  |
| Zugangsdaten              |  |  |  |  |
| Benachrichtigungen        |  |  |  |  |
| Profibild                 |  |  |  |  |
| Vereine & Anlagen         |  |  |  |  |
| 🔁 Abmeiden                |  |  |  |  |

Es ist derzeit nur die Option "E-Mail" möglich (SMS wurde noch nicht eingerichtet, ist kostenpflichtig", die ersten vier Arten der Benachrichtigungen sollten im Profil bei "E-Mail" angehakt werden:

Die unterschiedlichen Benachrichtigungen sind:

- Reservierung Spieler: hat man selber ein Spiel reserviert
- Reservierungsbestätigung: man wurde als Mitspieler ausgewählt
- <u>Storno Mitspieler</u>: Bestätigung eines Spiel-Stornos, wo man als Mitspieler eingetragen war
- <u>Platzsperre</u>: Man erhält die Info der Platzsperre, falls man aufgrund einer Reservierung betroffen ist.

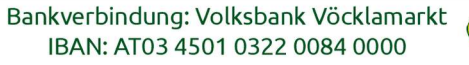

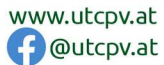

#### Benachrichtigungen

Auf Grund gesetzlicher Bestimmungen kannst du hier deine Einstellungen zu Benachrichtigungen von UTC Pfaffing-Vöcklamarkt aktualisieren. Ob bzw. welche Benachrichtigungen versandt werden, hängt von den verwendeten eTennis Modulen und den Einstellungen des Administrators ab.

#### **Reservierung Spieler**

Du bekommst eine Reservierungsbestätigung mit iCal Datei zum Import in deinen Kalender, wenn du selbst eine Reservierung eingetragen hast.

| 🗸 E-Mail                                                                      |                                                                                     |
|-------------------------------------------------------------------------------|-------------------------------------------------------------------------------------|
| Reservierungsbestätigung                                                      |                                                                                     |
| Du bekommst eine Reservierungsbestä<br>wenn du bei einer Reservierung als Mit | tigung mit iCal Datei zum Import in deinen Kalender,<br>spieler ausgewählt wurdest. |
| V E-Mail                                                                      | SMS                                                                                 |
| Storno Mitspieler                                                             |                                                                                     |
| Du bekommst eine Benachrichtigung,<br>Mitspieler ausgewählt wurdest           | wenn eine Reservierung storniert wird, bei der du als                               |
| V E-Mail                                                                      | SMS                                                                                 |
| Platzsperre                                                                   |                                                                                     |
| Du bekommst eine Benachrichtigung,<br>Platzsperre betroffen bist              | wenn du auf Grund einer Reservierung von einer                                      |
| 🗸 E-Mail                                                                      | SMS                                                                                 |

Die E-Mails dazu sehen in der Regel so aus (zu den Optionen 1 und 2): Öffnet man die ical.ics-Datei im Anhang wird im Kalender ein Termin erstellt!

#### Deine Reservierung: Freiluft Platz 1

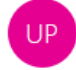

UTC Pfaffing-Vöcklamarkt <info@eTennis.at> An christian@hemets-it.at

i) Wenn Probleme mit der Darstellungsweise dieser Nachricht bestehen, klicken Sie hier, um sie im Webbrowser anzuzeigen. Klicken Sie hier, um Bilder herunterzuladen. Um den Datenschutz zu erhöhen, hat Outlook den automatischen Download von Bildern in dieser Nachricht verhindert.

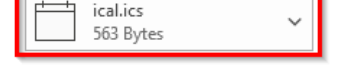

# UTC Pfaffing-Vöcklamarkt

#### Deine Reservierung Freiluft Platz 1

Freitag, 1. Mai 2020, 13:00 - 15:00 Uhr

Mitspieler: Markus Gruber

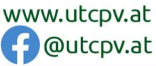